# Register your product and get support at www.philips.com/welcome

#### AD6000W/10

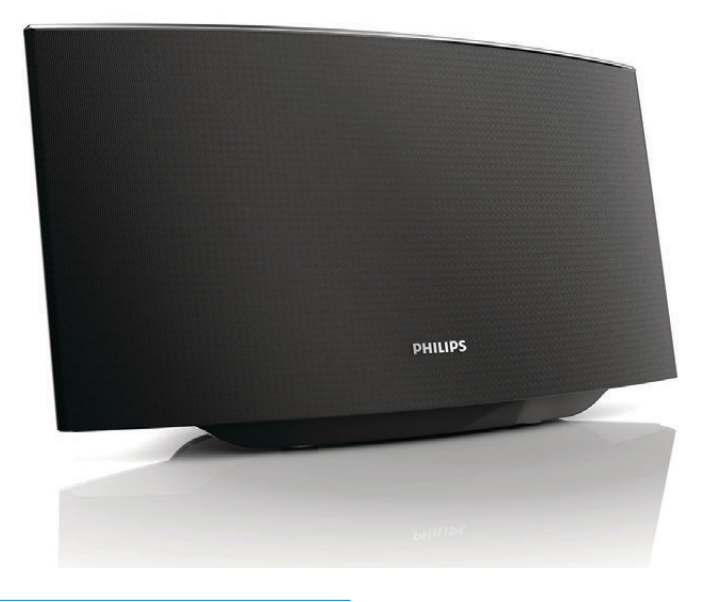

HU Felhasználói kézikönyv

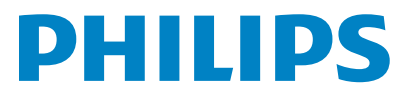

## Tartalomjegyzék

| 1 | Fontos!<br>Biztonság                                                             | 4<br>4 |
|---|----------------------------------------------------------------------------------|--------|
|   | Megjegyzés                                                                       | 5      |
| 2 | A szórakoztatórendszer                                                           | 7      |
|   | Bevezetés                                                                        | 7      |
|   | A doboz tartalma<br>                                                             | 7      |
|   | Amire Onnek szüksége van                                                         | /      |
|   | A főegység áttekintése                                                           | 8      |
|   | Bevezetés az AirPlay használatába                                                | 8      |
| 3 | Elkészítés                                                                       | 9      |
|   | Tápcsatlakozás bekötése                                                          | 9      |
|   | A AD6000W készülék bekapcsolása                                                  | 9      |
| 4 | Az otthoni Wi-Fi hálózathoz való                                                 |        |
|   | csatlakozás az AirPlay használatához<br>1. eljárás: Csatlakozzon a WPS rendszerű | 10     |
|   | útválasztóhoz                                                                    | 10     |
|   | 2. eljárás: Csatlakozzon nem WPS rendszerű                                       |        |
|   | útválasztóhoz.                                                                   | 11     |
| 5 | Lejátszás                                                                        | 18     |
|   | Audio-adatfolyamok küldése a AD6000W                                             |        |
|   | készülékre iTunes zenei könyvtárából                                             | 18     |
|   | Lejátszásvezérlés                                                                | 19     |
|   | Haladó hangbeállítások használata<br>iPod/iPhone/iPad lejátszása/töltése USB     | 20     |
|   | aljzaton keresztül                                                               | 20     |
|   | Lejátszás külső eszközről                                                        | 21     |
| 6 | Firmware frissítése                                                              | 22     |
|   | A frissítő fájl letöltése                                                        | 22     |
|   | Frissítés a konfigurációs oldalról                                               | 22     |
| 7 | Termékadatok                                                                     | 24     |
|   | Termékjellemzők                                                                  | 24     |
| 8 | Hibakeresés                                                                      | 25     |

## 1 Fontos!

## Biztonság

Tudnivalók (Európa)

Biztonsági jelzések ismertetése

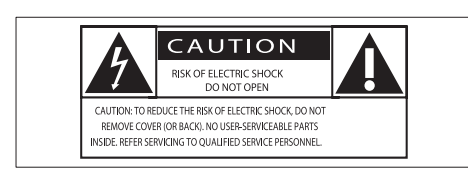

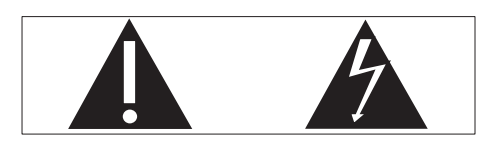

A "felkiáltójel" olyan funkciókra hívja fel a figyelmet, amelyek használatánál célszerű figyelmesen elolvasni a mellékelt leírásokat az üzemeltetési és karbantartási problémák megelőzéséhez.

A "villám" jelzés arra utal, hogy a készülékben szigeteletlen alkatrészek találhatók, amelyek áramütést okozhatnak.

Az áramütés veszélyének csökkentése érdekében óvja a terméket az esőtől vagy nedvességtől, és ne helyezzen rá folyadékkal telt tárgyakat, például virágvázát.

- (1) Gondosan olvassa el az utasításokat.
- Őrizze meg az utasításokat.
- ③ Ügyeljen a figyelmeztetésekben foglaltakra.
- (4) Kövesse az utasításokat.
- 5 Óvja a terméket a víztől.
- A tisztítást kizárólag száraz ruhával végezze.

- (7) Gondoskodjon arról, hogy a szellőzőnyílások ne tömődjenek el.A készülék telepítését a gyártó utasításai szerint végezze.
- 8 Ne távolítsa el a termék borítását.
- Óvja a terméket a csöpögő/ráfröccsenő víztől, esőtől vagy magas párától.
- 10 Ne tegye ki a terméket közvetlen napfény, nyílt láng vagy hő hatásának.
- (1) Ne helyezze a készüléket hőt kibocsátó eszközök, így fűtőtestek, fűtőnyílások, kályhák vagy elektromos készülékek (pl. erősítők) közelébe.
- 12 Ne helyezzen semmilyen elektromos készüléket a termékre.
- (13) Ne helyezzen a termékre semmilyen veszélyforrást (pl. folyadékot tartalmazó tárgyakat vagy égő gyertyát).
- Ha a hálózati csatlakozódugó vagy készülékcsatlakozó használatos megszakítóeszközként, akkor mindig működőképesnek kell lennie.

### Figyelem

- A készülék borítását megbontani tilos.
- Tilos a készülék bármely alkatrészének a kenése.
- Tilos a készüléket más elektromos berendezésre ráhelyezni.
- Ne tegye ki a készüléket közvetlen napfény, nyílt láng vagy hő hatásának.
- Ügyeljen rá, hogy a hálózati kábel vagy csatlakozó könnyen hozzáférhető legyen, hogy a készüléket le tudja választani a hálózati áramról.

Túlmelegedés veszélye! Ne tegye a készüléket zárt helyre. A megfelelő szellőzés érdekében mindig hagyjon legalább 10 cm szabad helyet a készülék körül. Ellenőrizze, hogy függöny vagy egyéb tárgy ne takarja el a készülék szellőzőnyílásait.

## Megjegyzés

# ()

Ez a termék megfelel az Európai Közösség rádióinterferenciára vonatkozó követelményeinek.

| <b>€</b> 0560 |              |    |              |    |              |    |   |    |   |    |   |    |   |
|---------------|--------------|----|--------------|----|--------------|----|---|----|---|----|---|----|---|
| BG            | 1            | RO | $\checkmark$ | BE | $\checkmark$ | LT | 1 | LI | < | IS | 1 | SE | 1 |
| DK            | <            | ES | ~            | CZ | ~            | NL | ~ | AT | < | LV | ~ | SK | ~ |
| FR            | ~            | UK | ~            | FI | 1            | ΡT | ~ | CY | < | ΜT | ~ | PL | ~ |
| HU            | ~            | NO | $\checkmark$ | GR | 1            | SI | ~ | EE | < |    |   |    |   |
| IT            | $\checkmark$ | LU | ~            | IE | $\checkmark$ | СН | 1 | DE | ~ |    |   |    |   |
|               |              |    |              | -  |              |    |   |    |   |    |   |    |   |

Az Európai Unión belül a készülék beltéri használatára nem vonatkozik semmilyen megszorítás, de Franciaországban a kültéri használat során további értesítésig nem fogható a teljes sávszélesség.

A termék megfelel az 1999/5/EK direktíva irányelveinek.

### Módosítások, változtatások

A gyártó által jóvá nem hagyott módosítások semmissé tehetik a felhasználó jogait e termék működtetésére vonatkozóan.

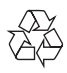

Ez a termék kiváló minőségű anyagok és alkatrészek felhasználásával készült, amelyek újrahasznosíthatók és újra felhasználhatók.

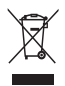

A termékhez kapcsolódó áthúzott kerekes kuka szimbólum azt jelenti, hogy a termékre vonatkozik a 2002/96/EK európai irányelv. Tájékozódjék az elektromos és elektronikus termékek szelektív hulladékként történő gyűjtésének helyi feltételeiről.

Cselekedjen a helyi törvényeknek megfelelően, és a kiselejtezett készülékeket gyűjtse elkülönítve a lakossági hulladéktól. A feleslegessé vált készülék helyes kiselejtezésével segít megelőzni a környezet és az emberi egészség károsodását.

### Környezetvédelemmel kapcsolatos tudnivalók

A termék csomagolása nem tartalmaz felesleges csomagolóanyagot. Igyekeztünk úgy kialakítani a csomagolást, hogy könnyen szétválasztható legyen a következő három anyagra: karton (doboz), polisztirol (védőelem) és polietilén (zacskó, védő habfólia).

A rendszerben található anyagokat erre specializálódott vállalat képes újrafeldolgozni és újrahasznosítani. Kérjük, tartsa szem előtt a csomagolóanyagok, kimerült akkumulátorok és régi készülékek leselejtezésére vonatkozó helyi előírásokat.

Made for iPod iPhone iPad

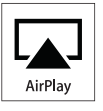

A "Made for iPod", a "Made for iPhone" és a "Made for iPad" címkék azt jelentik, hogy az elektronikus tartozékok kifejezetten iPod, iPhone vagy iPad készülékkel való használatra készültek, és gyártói tanúsítvánnyal rendelkeznek arról, hogy megfelelnek az Apple teljesítményi előírásainak. Az Apple nem vállal felelősséget a készülék működéséért, vagy a biztonsági és szabályozó előírásoknak való megfelelésért. Kérjük, vegye figyelembe, hogy a tartozék iPod, iPhone vagy iPad készülékekkel történő használata befolyásolhatja a vezeték nélküli teljesítményt. Az AirPlay, iPod és iPhone az Apple Inc., Egyesült Államokban és más országokban bejegyzett védjegyei. Az iPad az Apple Inc. védjegye.

II. technikai osztályú berendezés szimbólum:

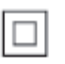

II. TECHNIKAI OSZTÁLYÚ, kettős szigetelésű készülék védelmi földelés nélkül.

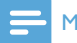

### Megjegyzés

• A típustábla a készülék alján található.

## 2 A szórakoztatórendszer

Köszönjük, hogy Philips terméket vásárolt, és üdvözöljük a Philips világában! A Philips által biztosított támogatás teljes körű igénybevételéhez regisztrálja a terméket a www. Philips.com/welcome címen.

Ha a Philips vállalat ügyfélszolgálatához fordul, szükség lesz a termék típus- és sorozatszámára egyaránt. A típusszám és a sorozatszám a készülék alsó részén található. Írja ide a számokat:

Típusszám \_\_\_\_\_

Gyári szám \_\_\_\_\_

### **Bevezetés**

Az Apple AirPlay technológia segítségével lejátszhatja a Wi-Fi hálózathoz csatlakoztatott Mac, PC, iPhone, iPod touch vagy iPad, illetve bármilyen AirPlay funkcionalitásra képes készüléken (mint például AD6000W) tárolt iTunes zenei könyvtárát.

Az AirPlay funkcionalitásra képes készülék (mint például: AD6000W) segítségével:

- audio-adatfolyamokat küldhet iTunes zenei könyvtárából a lakás bármelyik szobájába
- kiválaszthatja, hogy melyik AirPlay funkcionalitásra képes készüléken kíván zenét lejátszani (amennyiben a lakásban egynél több ilyen készülék található)
- audio-adatfolyamokat küldhet párhuzamosan több AirPlay funkcionalitásra képes készüléknek (csak a PC/Mac számítógépen tárolt iTunes zenei könyvtárból)

### 🔆 Tanács

 A Philips AirPlay funkcionalitásra képes készülékekkel kapcsolatos további információért keresse fel a www. philips.com/welcome weboldalt.

A AD6000W készülékkel:

- Apple USB-kábel segítségével feltöltheti iPod/iPhone/iPad készülékét az USB-csatlakozóaljzaton keresztül (nem tartozék).
- töltés közben lejátszhatja iTunes zenei könyvtárának tartalmát iPod/iPhone/ iPad készülékén közvetlenül az USBcsatlakozóaljzaton keresztül.
- zenét játszhat le egyéb audioeszközökről MP3-LINK aljzaton keresztül.

## A doboz tartalma

Ellenőrizze és azonosítsa be a csomag tartalmát:

- Főegység (beépített Wi-Fi modullal)
- 1 db hálózati adapter
- 1 db MP3-csatlakozókábel
- Használati útmutató (CD ROM-on)
- Gyors üzembe helyezési útmutató

## Amire Önnek szüksége van

A vezeték nélküli, AirPlay eszközön keresztüli audio adatfolyamokhoz az alábbiakra van szükség:

- Wi-Fi tanúsítvánnyal rendelkező útválasztó
- iTunes zenei könyvtár gazdagépe, például iOS 4.3 (vagy újabb) operációs rendszerrel ellátott iPod touch/iPhone/ iPad vagy Wi-Fi funkcionalitásra képes, iTunes 10 (vagy újabb) alkalmazással rendelkező PC/Mac gép

A Wi-Fi útválasztón keresztül a AD6000W készüléknek ugyanahhoz a helyi hálózathoz kell csatlakoznia, mint az iTunes gazdagépnek.

### Az AirPlay technológiával kompatibilis iTunes gazdakészülékek listája

Az AirPlay technológia vonatkozásában a AD6000W a következő eszközökkel kompatibilis:

- Wi-Fi funkcionalitásra képes, iTunes 10 (vagy újabb) alkalmazással rendelkező PC/ Mac gépekkel; és
- az alábbi, iOS 4.3 (vagy újabb) operációs rendszerrel ellátott iPod/iPhone/iPad modellekkel:
  - iPad 2
  - iPad.
  - iPhone 4
  - iPhone 3GS
  - 2., 3. és 4. generációs iPod touch

## A főegység áttekintése

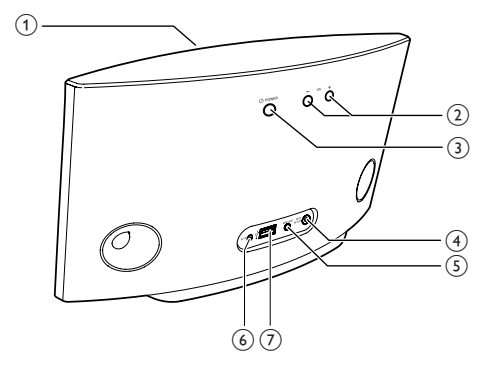

- 1 Feszültségjelző
- 2 +/-
  - Hangerő beállítása.

### 

- Az egység ki/bekapcsolása.
- (Nyomva tartás) a készülék visszaáll alaphelyzetbe.

### (4) WI-FI SETUP gomb/jelzőfény

- Csatlakoztassa az egységet a Wi-Fi hálózatra.
- A készülék Wi-Fi hálózathoz való csatlakozásának állapotát mutatja.

### 5 MP3-LINK

- Külső audiolejátszó csatlakoztatása a mellékelt MP3-csatlakozókábellel.
- 6 DC IN
  - Csatlakoztassa a tápkábelt.

### ⑦ USB •<<</p>

 iPod/iPhone/iPad csatlakoztatása Apple USB-kábellel (nem tartozék).

## Bevezetés az AirPlay használatába

Az AirPlay használata előtt a következőket kell végrehajtania:

- Frissítse iPod touch/iPhone/iPad készülékének operációs rendszerét a legújabb iOS verzióra (iOS 4.3 vagy újabb).
  - Vagy telepítse az iTunes legújabb verzióját (iTunes 10 vagy újabb) PC/ Mac számítógépére.
- 2 Csatlakoztassa a AD6000W készüléket, majd kapcsolja be (lásd 'Elkészítés', 9. oldal).
- 3 Csatlakoztassa a AD6000W készüléket a meglevő otthoni Wi-Fi hálózathoz (lásd 'Az otthoni Wi-Fi hálózathoz való csatlakozás az AirPlay használatához', 10. oldal).
- 4 Ellenőrizze, hogy az iPod touch/iPhone/ iPad vagy PC/Mac készülék is ugyanahhoz a Wi-Fi hálózathoz kapcsolódik-e.

# Magyar

## 3 Elkészítés

A fejezetben bemutatott műveleteket a megadott sorrendben végezze el.

## Tápcsatlakozás bekötése

### Vigyázat

- Fennáll a termék károsodásának veszélye! Győződjön meg arról, hogy a tápfeszültség megegyezik az egység alján feltüntetett feszültséggel.
- Áramütésveszély! A hálózati adapter kihúzásakor minden esetben a csatlakozódugónál fogva húzza ki azt. A kábelt tilos húzni.
- A hálózati adapter csatlakoztatása előtt győződjön meg arról, hogy minden más csatlakoztatást elvégzett.

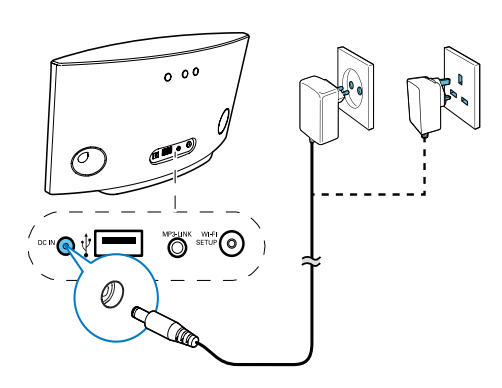

- Csatlakoztassa a hálózati kábelt
  - az egység hátulján található DC IN aljzathoz.
  - a fali csatlakozóaljzatba.

# A AD6000W készülék bekapcsolása

- 1 Nyomja meg az egység hátoldalán levő එ gombot.
- 2 Várjon az egység elindulásáig.
  - → Az indításhoz kb. 35 másodpercre van szükség.
  - → Az indítás során az egység hátoldalán található Wi-Fi SETUP kijelző gyorsan, zölden villog.
  - ➡ Indítás után, ha a AD6000W készülék nem csatlakozott a Wi-Fi hálózathoz, a Wi-Fi SETUP jelzőfény lassan, zölden villog.
- A készülék Eco készenléti állapotra váltásához nyomja meg ismét a Φ gombot.
- Az egység Eco készenléti üzemmódból való bekapcsolásához nyomja meg ismét a & gombot.

4 Az otthoni Wi-Fi hálózathoz való csatlakozás az AirPlay használatához

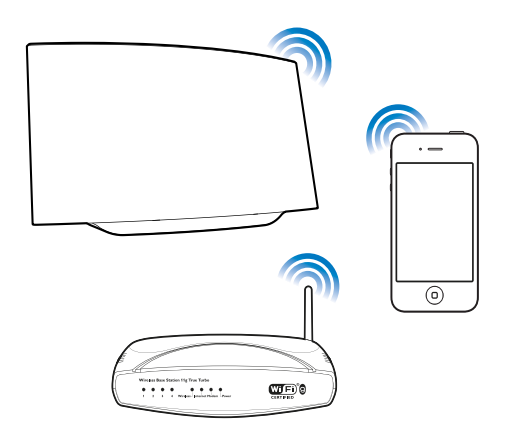

A AD6000W készüléknek meglevő otthoni Wi-Fi hálózathoz való csatlakoztatásához az otthoni Wi-Fi hálózat beállításait a AD6000W készüléken is be kell állítani.

Ezt kétféleképpen lehet végrehajtani (a használatban levő Wi-Fi útválasztó típusától függően):

- Automatikusan amennyiben Wi-Fi útválasztója WPS (Wi-Fi Protected Setup) megoldással rendelkezik, és támogatja a PBC (Push Button Connection) technológiát (lásd 1. eljárás: Csatlakozzon a WPS rendszerű útválasztóhoz', 10. oldal)
- Manuálisan amennyiben Wi-Fi útválasztója nem támogatja a WPS megoldást (lásd '2. eljárás: Csatlakozzon nem WPS rendszerű útválasztóhoz.', 11. oldal)

Ha sikerült a csatlakozás, a AD6000W készülék megjegyzi otthoni Wi-Fi hálózatának beállításait. Ezután bármikor élvezheti az AirPlay technológiát, ha AD6000W készülékét bekapcsolja és az automatikusan csatlakozik az otthoni Wi-Fi hálózathoz.

A AD6000W készülék otthoni Wi-Fi hálózathoz való csatlakoztatása előtt ellenőrizze a következőket.

- 1 Ellenőrizze, hogy Wi-Fi útválasztója be van-e kapcsolva és megfelelően működik-e.
- 2 Ellenőrizze, hogy a AD6000W készülék be van-e kapcsolva és elindult-e (lásd 'A AD6000W készülék bekapcsolása', 9. oldal).
- 3 Ellenőrizze a Wi-Fi útválasztó típusát (további részletekért lásd a Wi-Fi útválasztó használati útmutatóját).

# 1. eljárás: Csatlakozzon a WPS rendszerű útválasztóhoz

### Megjegyzés

- Mielőtt megnyomná a AD6000W készülék bármely gombját, ellenőrizze, hogy a AD6000W készülék valóban elindult-e (lásd 'A AD6000W készülék bekapcsolása', 9. oldal).
- Nyomja meg otthoni Wi-Fi útválasztójának WPS gombját.

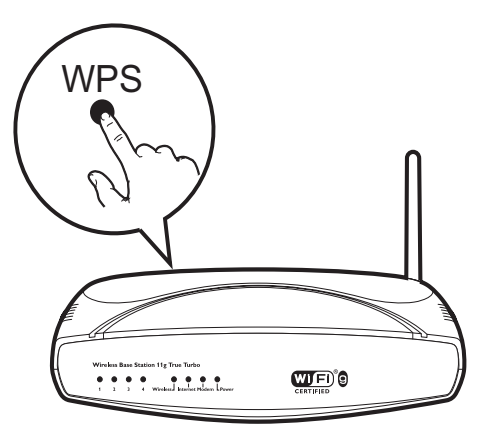

Magyar

- Az első lépést követően nyomja meg a AD6000W hátulján lévő Wi-Fi SETUP gombot.
  - → A Wi-Fi SETUP jelzőfény felváltva pirosan, sárgán és zölden villog.
  - 2 percen belül aWI-FI SETUP jelzőfény villogása leáll, majd zölden kezd világítani és sípoló hangot hallat.
  - ➡ A AD6000W készülék sikeresen csatlakozott otthoni Wi-Fi hálózatához.

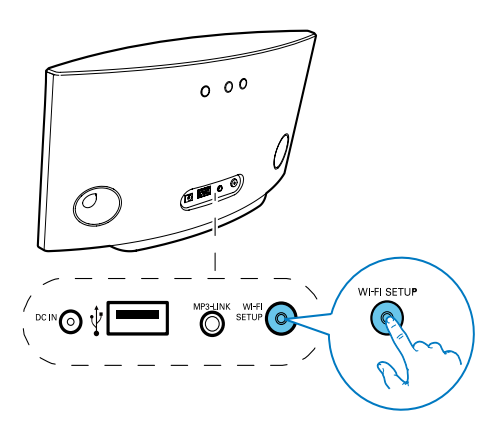

## 🔆 Tanács

- Egyes Wi-Fi útválasztók esetében Wi-Fi kapcsolat létrehozásához lenyomva kell tartani a WPS gombot, vagy engedélyezni kell a WPS PBC funkciót az útválasztó konfigurációs oldalán.További részletekről lásd az adott útválasztó felhasználói kézikönyvét.
- Ha a AD6000W készüléken a Wi-Fi SETUP jelzőfény sárgán villog, a Wi-Fi hálózathoz való kapcsolódást nem sikerült létrehozni. Kérjük, várjon két percig, majd próbálja újra. Ha a probléma továbbra is fennáll, próbálja manuálisan beállítani a Wi-Fi kapcsolatot (lásd '2. eljárás: Csatlakozzon nem WPS rendszerű útválasztóhoz.', 11. oldal).
- Ha most sem sikerült létrehozni a Wi-Fi hálózathoz való csatlakozást, nyomja meg és tartsa lenyomva a AD6000W készülék hátulján található Φ gombot a készülék visszaállításához, majd próbálkozzon újra.

### 2. eljárás: Csatlakozzon nem WPS rendszerű útválasztóhoz.

### Megjegyzés

 A AD6000W WPS útválasztóhoz való manuális csatlakoztatásához az alábbi lépéseket is követheti.

Ha a AD6000W készüléket a Wi-Fi útválasztóhoz manuálisan kívánja csatlakoztatni, meg kell nyitnia a AD6000W készülék beépített konfigurációs weboldalát a készülék belső Wi-Fi beállításainak módosításához. Ehhez egy Wi-Fi funkcionalitásra képes és internetböngészővel rendelkező készülékre van szüksége a AD6000W készülék ideiglenes Wi-Fi kapcsolatának létrehozásához. A Wi-Fi funkcionalitásra képes készülék lehet egy iPod touch/iPhone/iPad vagy Wi-Fi funkcionalitásra képes PC/Mac számítógép.

A AD6000W készülék nem WPS rendszerű Wi-Fi útválasztóhoz való csatlakoztatásához kövesse a következő lépéseket.

- Gyűjtse össze otthoni Wi-Fi útválasztójának beállításait és jegyezze le azokat egy papírra, amelyet a AD6000W készülék Wi-Fi hálózathoz való csatlakoztatásakor használhat (lásd 'Otthoni Wi-Fi útválasztója beállításainak összegyűjtése', 12. oldal).
- 2 Kapcsolja a AD6000W készüléket asszisztált Wi-Fi-beállítási üzemmódba (lásd 'A AD6000W készülék asszisztált Wi-Fibeállítási üzemmódba való kapcsolása', 12. oldal).
  - Megjelenik a AD6000W készülék által létrehozott új Wi-Fi hálózat a Philips Fidelio AirPlay hálózati nevével (SSID).
- 3 Csatlakoztassa ideiglenesen a Wi-Fi funkcionalitásra képes eszközt a az újonnan létrehozott Wi-Fi hálózatra (lásd 'Csatlakoztassa a Wi-Fi funkcionalitásra képes eszközt a az újonnan létrehozott Wi-Fi hálózatra', 13. oldal).

- 4 Nyissa meg a AD6000W készülék beépített weboldalát a Wi-Fi funkcionalitásra képes készülék internetböngészője segítségével (lásd 'A AD6000W készülék beépített weboldalának megnyitása', 15. oldal).
- 5 Módosítsa a AD6000W készülék belső Wi-Fi beállításait az 1. lépésben feljegyzett beállítások alapján (lásd 'A AD6000W készülék belső Wi-Fi beállításainak módosítása', 16. oldal).
- 6 Állítsa vissza a Wi-Fi funkcionalitásra képes készülék beállításait a meglevő otthoni Wi-Fi hálózat beállításaira (lásd 'A Wi-Fi funkcionalitásra képes készülék beállításainak visszaállítása a meglevő otthoni Wi-Fi hálózat beállításaira', 16. oldal).

## Otthoni Wi-Fi útválasztója beállításainak összegyűjtése

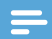

### Megjegyzés

- A részletes utasításokért mindig ellenőrizze az otthoni Wi-Fi útválasztó felhasználói kézikönyvét.
- Csatlakoztassa Wi-Fi funkcionalitásra képes készülékét a meglevő otthoni Wi-Fi hálózathoz.
- 2 Indítsa el az internetböngészőt (például Apple Safari vagy Microsoft Internet Explorer alkalmazást) a Wi-Fi funkcionalitásra képes készüléken.
- 3 Nyissa meg az otthoni Wi-Fi útválasztó konfigurációs oldalát.
- 4 Keresse meg a Wi-Fi beállítások lapot, és jegyezze fel papírra a következő adatokat:
  - A Hálózat neve (SSID)
  - (B) Wi-Fi biztonsági mód (általában WEP, WPA vagy WPA2, ha engedélyezve van)
  - © Wi-Fi jelszó (ha engedélyezve van a Wi-Fi biztonság)

- DHCP mód (engedélyezve vagy letiltva)
- (E) Statikus IP-cím beállításai (ha a DHCP mód le van tiltva)

### A AD6000W készülék asszisztált Wi-Fi-beállítási üzemmódba való kapcsolása

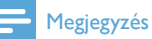

 Mielőtt megnyomná a AD6000W készülék bármely gombját, ellenőrizze, hogy a AD6000W készülék valóban elindult-e (lásd 'A AD6000W készülék bekapcsolása', 9. oldal).

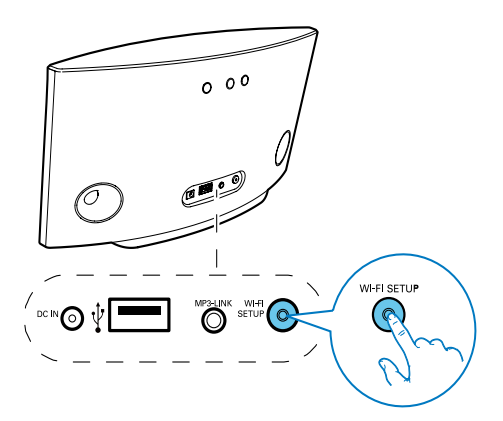

- A AD6000W készülék hátoldalán lévő Wi-Fi SETUP gombot legalább 5 másodpercen keresztül tartsa nyomva.
  - → A Wi-Fi SETUP kijelző felváltva zölden és sárgán villog.
  - Megjelenik a AD6000W készülék által létrehozott új Wi-Fi hálózat a Philips
     Fidelio AirPlay hálózati nevével (SSID).
  - → Az új Wi-Fi hálózat sikeres létrehozása akár 45 másodpercig is eltarthat.

### Megjegyzés

- Miután befejezte a AD6000W készülék manuális Wi-Fi beállítását, a AD6000W készülék által létrehozott Wi-Fi hálózat eltűnik.
- Ha nem tud asszisztált Wi-Fi-beállítási módba kapcsolni, kapcsolja ki, majd be a AD6000W készüléket, és a sikeres indítást követően próbálkozzon újra.
- Győződjön meg arról, hogy ugyanabban az időben nincs más Philips AirPlay funkcionalitásra alkalmas készülék az asszisztált Wi-Fi-beállítási módban. Az ekképpen létrehozott egyéb Wi-Fi hálózatok zavarhatják egymást.

### Csatlakoztassa a Wi-Fi funkcionalitásra képes eszközt a az újonnan létrehozott Wi-Fi hálózatra

A AD6000W készülék által újonnan létrehozott Wi-Fi hálózat csak egyetlen Wi-Fi funkcionalitásra képes készülék hozzáférését teszi lehetővé. Bármely egyéb Wi-Fi készülékkel való interferencia elkerülése érdekében javasoljuk, hogy ideiglenesen tiltsa le egyéb Wi-Fi készülékeinek Wi-Fi funkcióját.

## 1. opció: iPod touch/iPhone/iPad készülék használata

1 Válassza ki a Settings (Beállítások) > Wi-Fi opciót iPod touch/iPhone/iPad készüléken.

## Settings

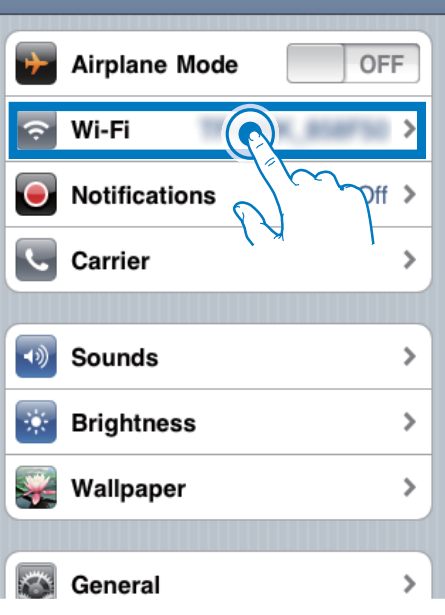

2 Válassza ki a Philips Fidelio AirPlay hálózatát az elérhető hálózatok közül.

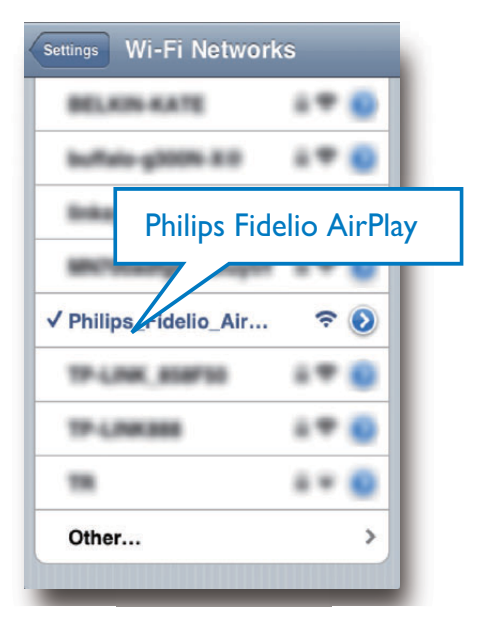

- 3 Várja meg, hogy iPod touch/iPhone/iPad készülékén létrejöjjön a kapcsolat.
  - → 🛜 jelenik meg iPod touch/iPhone/iPad készülékének bal felső sarkában.

### Tanács

· Ha a listában nem szerepel a Philips Fidelio AirPlay , próbálja meg az elérhető Wi-Fi hálózatok pásztázását.

### Wi-Fi funkcionalitásra képes számítógép használata

### Megjegyzés

- A PC/Mac számítógép Wi-Fi hálózathoz való csatlakoztatásának leírását a számítógép használati útmutatójában találhatja.
- A Wi-Fi hálózathoz való csatlakozás közben ne csatlakoztasson semmilyen hálózati kábelt PC/Mac számítógépéhez.
- 1 Nyissa meg a Wi-Fi beállítások eszközt vagy a vezérlőpultot PC/Mac számítógépén.
- 2 Keresse meg az elérhető Wi-Fi hálózatokat.

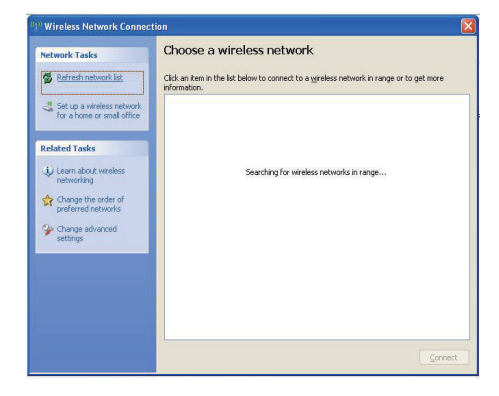

3 Válassza ki a Philips Fidelio AirPlay hálózatát az elérhető hálózatok közül

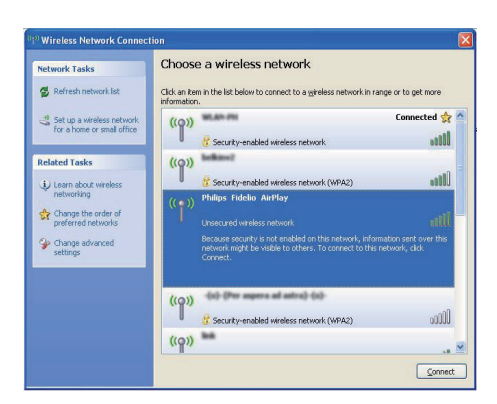

#### 4 Várja meg, hogy PC/Mac számítógépén létrejöjjön a kapcsolat.

| Network Tasks                                           | Choose                       | e a wireless network                                                            |                    |
|---------------------------------------------------------|------------------------------|---------------------------------------------------------------------------------|--------------------|
| 💋 Refresh network list                                  | Click an iter<br>information | m in the list below to connect to a gireless network in ra                      | nge or to get more |
| Set up a wireless network<br>for a home or small office | ((†))                        | Philips Fidelio AirPlay                                                         | Connected 🗙        |
| Related Tasks                                           |                              | You are currently connected to this network. To discornetwork, dick Disconnect. | med from this      |
| Learn about wireless<br>networking                      |                              |                                                                                 |                    |
| Change the order of<br>preferred networks               | ((Q))                        | WLAN-PR                                                                         | Automatic 😭        |
| Change advanced                                         |                              | 👸 Security-enabled wireless network                                             | 1000               |
|                                                         | 11015                        | bellins, VI                                                                     |                    |
| sectings                                                | ((Q))                        |                                                                                 |                    |
| settings                                                | ແຄ່ນ                         | Security-enabled wireless network                                               |                    |
| sectings                                                | ((Q))<br>((Q))               | Security-enabled wireless network                                               |                    |
| seangs                                                  | "ရ"<br>"ရ"                   | Security-enabled wireless network     Security-enabled wireless network         |                    |

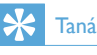

### Tanács

· Ha a listában nem szerepel a Philips Fidelio AirPlay, próbálja meg az elérhető Wi-Fi hálózatok pásztázását.

## A AD6000W készülék beépített weboldalának megnyitása

- 1 Indítsa el az Apple **Safari** böngészőt vagy bármely más internetböngészőt Wi-Fi funkcionalitásra képes készülékén.
- 2 A böngésző címsorába írja be a következőt: 192.168.1.1, majd hagyja jóvá.
  - Megjelenik a AD6000W készülék konfigurációs weboldala.

| Philips Fidelio AirPlay Webpage                                                                                                    |
|----------------------------------------------------------------------------------------------------|
| Google                                                                                                    |
| Philips Fidelio                                                                                                    |
| Welcome to Philips Fidelic, tup page. Follow the steps below to connect your tess speaker to your wireless network.                                                                                                    |
| You ca<br>modify 192.168.1.1                                                                                                    |
| in the text box. Click <i>Apply</i> to proceed with device name change.                                                                                                    |
| Philips Fidelio device name: Philips_Fidelio 2398FA                                                                                                    |
| Apply                                                                                                    |
| <b>9</b>                                                                                                    |
| Please select your wireless network and enter<br>your network password if applicable. For<br>advanced network setup, please click<br><i>Advanced</i> ; Click <i>Apply</i> to connect your wireless<br>speaker to your network. |
| Please select your Wi-Fi network: Select Option                                                                                                    |
|                                                                                                    |

Ha Wi-Fi funkcionalitásra képes PC/Mac számítógépén Safari alkalmazást használ, a Bonjour lenyíló listából választhatja a 'Philips\_ Fidelio XXX' elemet is a AD6000W készülék konfigurációs weboldalának közvetlen megadásához.

- Kattintson a \* -> Preferences (Egyéni beállítások) lehetőségekre.
  - → Megjelenik a Könyvjelzők menü.

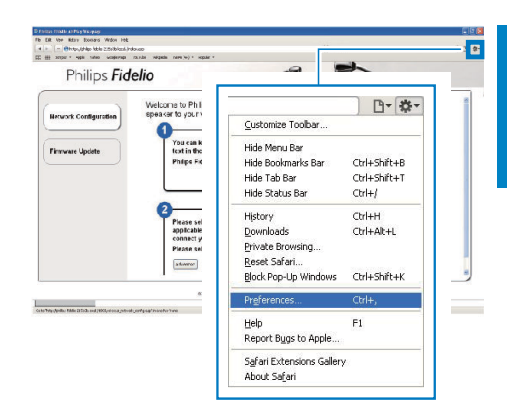

2 Jelölje be az Include Bonjour (Bonjourt tartalmazza) elemet a Bookmarks bar (Könyvjelzők) sávhoz.

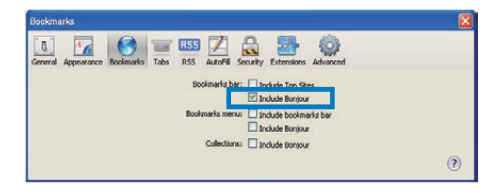

- 3 Válassza a 'Philips\_Fidelio XXX' elemet a Bonjour legördülő listából, amely a könyvjelzők sávban látható.
  - Megjelenik a AD6000W készülék konfigurációs weboldala.

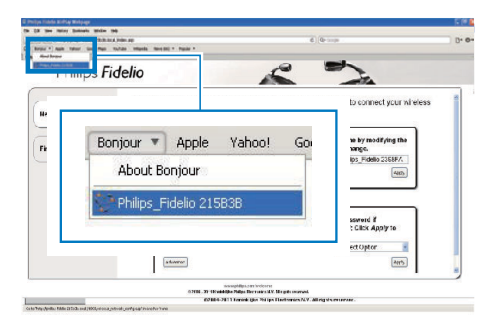

### A AD6000W készülék belső Wi-Fi beállításainak módosítása

A AD6000W készülék konfigurációs weboldalán módosíthatja a AD6000W készülék belső Wi-Fi beállításait, amelyek alapján a AD6000W készülék meglevő otthoni Wi-Fi hálózatához kapcsolódik.

### Megjegyzés

 Ellenőrizze, hogy a konfigurációs weboldalon szereplő beállítások megegyeznek-e otthoni Wi-Fi hálózatának beállításaival, amelyeket a papírra feljegyzett.

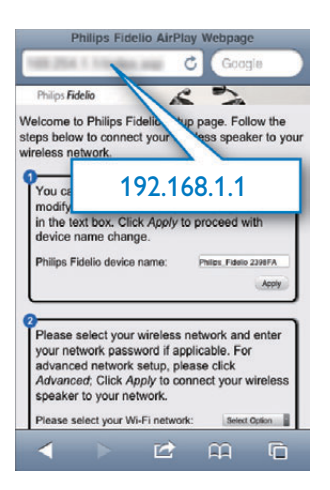

- Kövesse a képernyőn látható utasításokat, és hagyja jóvá a AD6000W készülék belső Wi-Fi beállításait.
  - Nemsokára a AD6000W készülék hátoldalán levő jelzőfény villogása megszűnik, és zölden kezd világítani, illetve az egység sípolni kezd.
  - → A AD6000W készülék sikeresen csatlakozott meglevő otthoni Wi-Fi hálózatához.

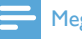

#### Megjegyzés

- Ha a AD6000W készülék WI-FI SETUP jelzőfénye nem világít folyamatos zöld fénnyel, a Wi-Fi kapcsolat nem jött létre. Kérjük, kapcsolja ki a Wi-Fi útválasztót és a AD6000W készüléket, majd kapcsolja be őket újból, hogy lássa, hogy a AD6000W készülék csatlakoztatható-e otthoni Wi-Fi hálózatához. Ha a probléma továbbra is fennáll, próbálja az előzőekben ismertetett eljárást újból végrehajtani.
- Ha végrehajtotta a fenti módosításokat, vagy ki-, majd újból bekapcsolta a AD6000W készüléket, eltűnik a AD6000W készülék által létrehozott új Wi-Fi hálózat.

## 🔆 Tanács

- A AD6000W készülék neve tetszés szerint módosítható az Advanced settings -> AirPlay Device Name (Egyéb beállítások -> AirPlay eszköznév) mezőben a AD6000W készülék konfigurációs weboldalán. Ez különösen akkor hasznos, ha otthonában több Philips AirPlay funkcionalitásra képes készülék is található, és azokat meg kell egymástól különböztetnie.
- Ha manuálisan kívánja megadni a hálózati nevet (SSID) (például el kívánja rejteni az SSID-t), válassza az Advanced settings -> CONFIGURE MANUALLY (Egyéb beállítások -> MANUÁLIS KONFIGURÁLÁS) lehetőséget a AD6000W készülék konfigurációs weboldalán.

A Wi-Fi funkcionalitásra képes készülék beállításainak visszaállítása a meglevő otthoni Wi-Fi hálózat beállításaira

#### Megjegyzés

- Ellenőrizze, hogy az alábbi 2-3. lépésekben szereplő beállítások megegyeznek-e otthoni Wi-Fi hálózatának beállításaival, amelyeket a papírra feljegyzett.
- 1 Válassza ki a **Beállítások -> Wi-Fi** opciót iPod touch/iPhone/iPad készülékén.
  - Vagy nyissa meg az elérhető Wi-Fi hálózatok listáját PC/Mac számítógépén.

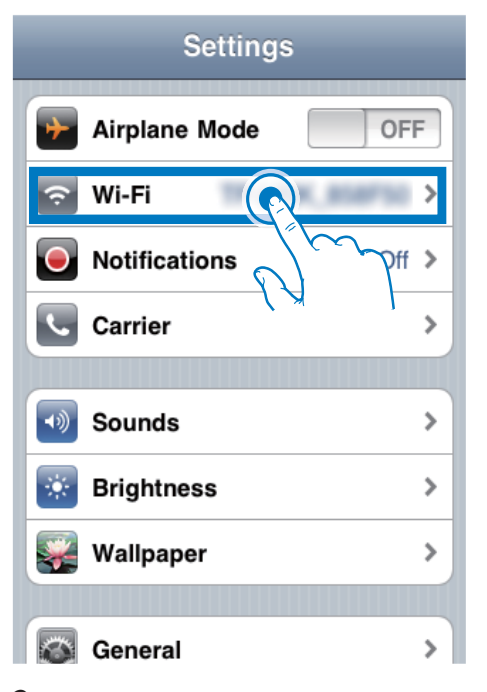

2 Válassza ki a hálózati nevet (SSID) a rendelkezésre álló vezeték nélküli hálózatok listájából.

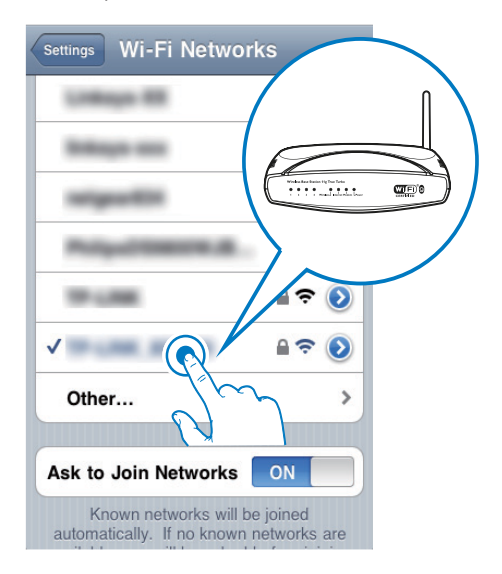

- **3** Szükség esetén adja meg a hálózati kulcsot.
- 4 Várja meg, hogy létrejöjjön a Wi-Fi kapcsolat otthoni Wi-Fi hálózatához.

## 5 Lejátszás

### Audio-adatfolyamok küldése a AD6000W készülékre iTunes zenei könyvtárából

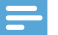

### Megjegyzés

 Ellenőrizze, hogy az iTunes gazdakészülék ugyanahhoz a Wi-Fi hálózathoz kapcsolódik-e, mint a AD6000W készülék Az iTunes készülék lehet például iOS 4.3 (vagy újabb) operációs rendszerrel ellátott iPod touch/iPhone/ iPad vagy Wi-Fi funkcionalításra képes, iTunes 10 (vagy újabb) alkalmazással rendelkező PC/Mac gép.

### Adatfolyam küldése iPod touch/ iPhone/iPad készülékről

- 1 Indítsa el az iPod/Music alkalmazást az iPod touch/iPhone/iPad készülékén.
- 2 Érintse meg az AirPlay ikont.

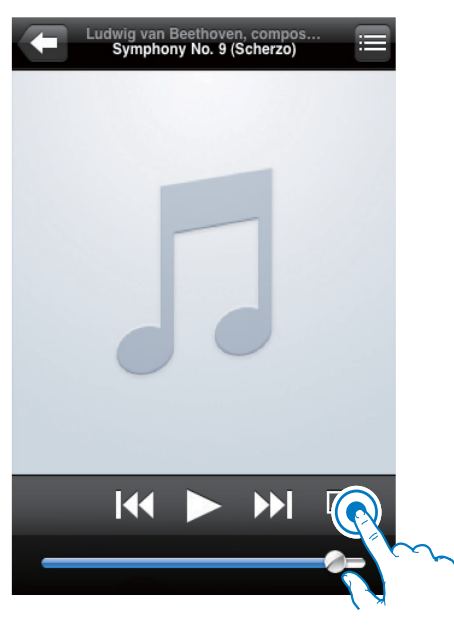

3 Válassza ki az AirPlay listából a Philips\_ Fidelio XXXX alkalmazást (vagy a felhasználóra szabott nevet).

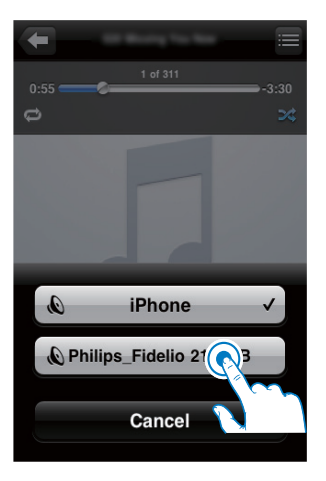

- 4 Válassza ki a médiafájlt, és indítsa el a lejátszást.
  - ➡ Egy idő után a AD6000W készülék zenét játszik le.

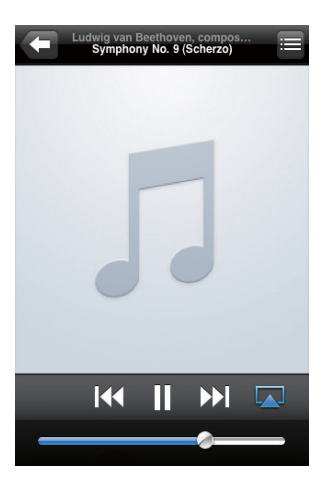

### Megjegyzés

- Ha a sikeres telepítés után sem hall zenét, a következő lépésekkel próbálkozzon iPod touch/iPhone/iPad készülékén:
- (1) Csatlakoztassa le, majd csatlakoztassa újra a készüléket ugyanahhoz a Wi-Fi útválasztóhoz;
- (2) Zárja be az összes, háttérben futó alkalmazást;
- (3) Kapcsolja ki, majd újra be iPod touch/iPhone/iPad készülékét.

## Adatfolyam küldése PC/Mac számítógépről

- 1 Indítsa el az iTunes 10 (vagy újabb verziójú) alkalmazást PC/Mac számítógépén.
- 2 Kattintson az ablakban az AirPlay ikonra.

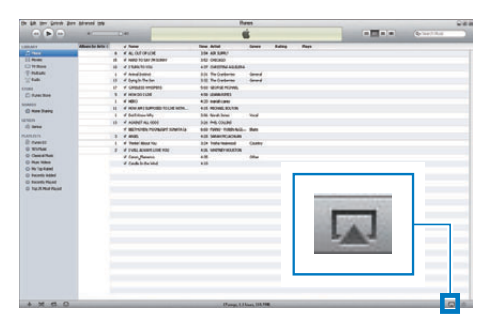

3 Válassza ki az AirPlay listából a Philips\_ Fidelio\_AirPlay XXXX alkalmazást (vagy a felhasználóra szabott nevet).

| (* 54 pr (res )                                                                                                    | · Almerick State |                                              |                                         | -            |       |   |    |     |              |   |
|----------------------------------------------------------------------------------------------------|------------------|----------------------------------------------|-----------------------------------------|--------------|-------|---|----|-----|--------------|---|
|                                                                                                    |                  |                                              | 1                                       | ú.           |       |   |    |     | Q-Seat-Max.  | - |
| LINEART                                                                                                    | Allowing Ares 1  | 1 have                                       | Text Arter                              | Games        |       | - | _  |     |              |   |
|                                                                                                    | 4                | # ALIGNIPURE                                 | 201 481 58957                           |              |       |   |    |     |              |   |
| El Anan                                                                                                    |                  | of Hall TO SAL TH START                      | 1.61 (140404)                           |              |       |   |    |     |              |   |
| (CARent)                                                                                                    | 144              | w a tuberto vite                             | +# cestimates                           |              |       |   |    |     |              |   |
| (PAdate)                                                                                                    |                  | # Armalization                               | on factories                            | tered.       |       |   |    |     |              |   |
| 2.440                                                                                                    |                  | ef dungib/Declar                             | bill ReColorine                         | deed         |       |   |    |     |              |   |
| STORE                                                                                                    |                  | er Calebatti sindandi b                      | SIS WINGPOINS                           |              |       |   |    |     |              |   |
| C Reter Texa                                                                                                    |                  | A HOMODOLDH                                  | 451 (2484345)                           |              |       |   |    |     |              |   |
| And a local division of the local division of the local division o |                  | 11100                                        | +21 April (Arr)                         |              |       |   |    |     |              |   |
| () new lines                                                                                                    |                  | of relation of a submitted for last solution | . KALINGBURG                            |              |       |   |    |     |              |   |
|                                                                                                    | 0.14             | of Barlithan May                             | 3-fit. North-Arrest                     | ind.         |       |   |    |     |              |   |
| of any                                                                                                    | 10               | IF ADDRET ALLOSS                             | 20 ML DUN                               |              |       |   |    |     |              |   |
|                                                                                                    |                  | 4 METERSON AND AND AND ADDRESS               |                                         | -            |       |   |    |     |              |   |
|                                                                                                    | 8                | 4 444                                        |                                         |              |       |   |    |     |              |   |
| D frents                                                                                                    |                  | a Tes                                        |                                         |              |       |   |    |     |              |   |
| ID NOTINE                                                                                                    | 1                | 4.148                                        |                                         |              |       |   |    |     |              |   |
| O Describes                                                                                                    |                  | er Can                                       |                                         |              |       |   |    |     |              |   |
| Contract Name                                                                                                    |                  | - C (2)                                      | and the contract of the second          |              |       |   |    |     |              | _ |
| and the rest of the second                                                                                                    |                  |                                              | My Comput                               | er           |       |   |    |     |              |   |
| Contraction of the local                                                                                                    |                  | 1000                                         |                                         |              |       |   |    |     |              |   |
| On the House Street                                                                                                    |                  |                                              | C philes mid-                           |              | EDOD. |   |    |     |              |   |
| a distantia                                                                                                    |                  |                                              | 🔊 Philps_ride                           | :10 21       |       |   |    |     |              |   |
|                                                                                                    |                  |                                              |                                         |              |       | _ |    |     |              |   |
|                                                                                                    |                  |                                              | A dealer Consults                       |              |       |   | -  | -0- |              |   |
|                                                                                                    |                  |                                              | писіріе эреака                          | SIS          |       |   | LA | XX  |              |   |
|                                                                                                    |                  |                                              | 0.0000000000000000000000000000000000000 | 124.727      |       | _ |    |     |              |   |
|                                                                                                    |                  |                                              |                                         |              |       |   |    |     |              |   |
|                                                                                                    |                  |                                              |                                         |              |       |   |    |     |              |   |
|                                                                                                    |                  |                                              |                                         |              |       |   |    |     |              |   |
|                                                                                                    |                  |                                              |                                         |              |       |   |    |     |              |   |
|                                                                                                    |                  |                                              |                                         |              |       |   |    |     |              |   |
|                                                                                                    |                  |                                              |                                         |              |       |   |    |     |              |   |
|                                                                                                    |                  |                                              |                                         |              |       |   |    |     | -            | - |
|                                                                                                    |                  |                                              |                                         |              |       |   |    |     |              |   |
|                                                                                                    |                  |                                              |                                         |              |       |   |    |     | Q In Cales   |   |
|                                                                                                    |                  |                                              |                                         |              |       |   |    |     | and Marchise |   |
| + * * *                                                                                                    |                  |                                              | Stramp, Li                              | Bars, 525.77 |       |   |    |     | MAIN SHARES  | _ |
|                                                                                                    |                  |                                              |                                         |              |       |   |    |     |              | - |

- 4 Válassza ki a médiafájlt, és indítsa el a lejátszást.
  - ➡ Egy idő után a AD6000W készülék zenét játszik le.

|                                                                                                    |                     |                                         |                                                                                                    |                         | Sec.      |        |      |     |                                                                                                    |     |    | ~** |
|----------------------------------------------------------------------------------------------------|---------------------|-----------------------------------------|----------------------------------------------------------------------------------------------------|-------------------------|-----------|--------|------|-----|----------------------------------------------------------------------------------------------------|-----|----|-----|
| - H m                                                                                                    | + (3)               | -                                       |                                                                                                    |                         |           |        |      |     |                                                                                                    |     |    |     |
| and a local division of the local division of the local division o                                                                                                    | Adapted a latter of | 1 944                                   | 1.1.1                                                                                                    | Text Articl             | Sater     |        | fee  |     | -                                                                                                    |     |    | -   |
| - 14 c                                                                                                    | and the second      |                                         | and a                                                                                                    | 554 AD 5241             |           |        |      |     |                                                                                                    |     |    |     |
| 14-                                                                                                    |                     |                                         | an Indian                                                                                                    | 142 040400              |           |        |      |     |                                                                                                    |     |    |     |
| of the dimension                                                                                                    |                     |                                         |                                                                                                    | ALL CHILDRENGERS        |           |        |      |     |                                                                                                    |     |    |     |
| Peter                                                                                                    |                     | t of America                            | and the                                                                                                    | his Socialization       | dame.     |        |      |     |                                                                                                    |     |    |     |
| (140                                                                                                    |                     | 13 of Design-1                          | Tellet //                                                                                                    | Sill Telleterie         | -         |        |      |     |                                                                                                    |     |    |     |
|                                                                                                    |                     | 17 4 (1982)                             | 1 mm(1991)                                                                                                    | their council recovery. |           |        |      |     |                                                                                                    |     |    |     |
| S from State                                                                                                    |                     | 1. 17 1010/01                           | TIME                                                                                                    | AN UNADOR               |           |        |      |     |                                                                                                    |     |    |     |
|                                                                                                    |                     | 1 414640                                |                                                                                                    | 435 cald-law            |           |        |      |     |                                                                                                    |     |    |     |
| R Married Works                                                                                                    |                     | 1) of relation                          | Annual food with.                                                                                                    | +45 HOHE KUTH           |           |        |      |     |                                                                                                    |     |    |     |
|                                                                                                    |                     | 1 If before                             | e Wo                                                                                                    | 2.05 North Scott        | 164       |        |      |     |                                                                                                    |     |    |     |
| -                                                                                                    |                     | 15 of accept                            | AL 4001                                                                                                    | his me.couler           |           |        |      |     |                                                                                                    |     |    |     |
| 1 Gales                                                                                                    |                     | I BETHER                                | DE POORLOF SIMPLAGE                                                                                                    | 600 RINO-RIERAG         | 0.00      |        |      |     |                                                                                                    |     |    |     |
| 19.96 (9.                                                                                                    |                     | 1 7.4426                                |                                                                                                    | AD MAINCADLES           |           |        |      |     |                                                                                                    |     |    |     |
| Ave.01                                                                                                    |                     | 1 - 2 - 2 - 2 - 2 - 2 - 2 - 2 - 2 - 2 - | Band Top                                                                                                    | 524 Parly Insented      | -Cayley - |        |      |     |                                                                                                    |     |    |     |
| D NUMA                                                                                                    |                     | A FINEA                                 | week and when                                                                                                    | eas weiter would be     |           |        |      |     |                                                                                                    |     |    |     |
| Descarbas                                                                                                    |                     | et term. Pr                             | and the second second se | 10                      | 104       |        |      |     |                                                                                                    |     |    |     |
| C Ry 1g Adult                                                                                                    |                     |                                         |                                                                                                    |                         |           |        |      |     |                                                                                                    |     |    |     |
| ) Ny Tay Katul<br>D Recetto Abbel<br>I Recetto Recet<br>I Rec.(1) Rect Recet                                                                                                    |                     |                                         |                                                                                                    |                         |           |        |      |     |                                                                                                    |     |    |     |
| ) Ny Tanàna<br>1 Aonaritra Malant<br>2 Aonaritra Report<br>3 Tao 31 Marit Pennet                                                                                                    |                     |                                         |                                                                                                    |                         |           |        |      |     |                                                                                                    |     |    |     |
| ) Ny Tsy Land<br>I Recetti Abbit<br>I Recetti Robet<br>I Rec31Rect Recet<br>I Tao 31 Rect Recet                                                                                                    |                     |                                         |                                                                                                    | - okto                  | est       | dia in | 1.55 | 00  |                                                                                                    | 3   |    |     |
| 0 Ny Tanàna<br>1 Kaomin Addar<br>0 Kaomin Angel<br>0 Kaominina Kaomini<br>0 Kaominina Kaomini<br>0 Kaominina Kaomini                                                                                                    |                     |                                         |                                                                                                    | Philips                 | Fide      | elio 2 | 158  | 3B  |                                                                                                    | 87  |    |     |
| ) Py Tayahad<br>Tayahad<br>Tayaha Abba<br>Dawith Rend<br>Day 20 Abd Rend                                                                                                    |                     |                                         |                                                                                                    | ] Philips_              | Fide      | elio 2 | 158  | ЗB  | -                                                                                                    | \$8 | L, |     |
| ) ny ng kanad<br>I Sarantin Akhari<br>I Sarantin Honat<br>Ding Ji Hand Honat                                                                                                    |                     |                                         |                                                                                                    | ] Philips_              | Fide      | elio 2 | 158  | зв  | 100                                                                                                    | 8   |    |     |
| ) - Py Top Annual<br>I Sawardho Addudi<br>I Sawardho Hannel<br>I Top JS Hand Flowed                                                                                                    |                     |                                         |                                                                                                    | ] Philips_              | Fide      | elio 2 | 158  | ЗB  | 1000                                                                                                    | 8   |    |     |
| 9 - Yy Yughand<br>9 - Kacatta Abbit<br>9 - Kacatta Abbit<br>9 - Roy J. Hund Hand<br>9 - Roy J. Hund Hand                                                                                                    |                     |                                         |                                                                                                    | Philips_                | Fide      | elio 2 | 158  | зв  |                                                                                                    | 8   |    |     |
| ) - Py Tag Annual<br>I Security Albeit<br>I Security Albeit<br>I Tag 23 Haut Recent                                                                                                    |                     |                                         |                                                                                                    | ] Philips_              | Fide      | elio 2 | 158  | I3B |                                                                                                    | 都   |    |     |
| 9-19-19-19-19-19<br>6 Anardh Abbil<br>9 Anardh Russi<br>9 Tay 31 Russi<br>10 Tay 31 Russi<br>10 Tay 31 Russi                                                                                                    |                     |                                         |                                                                                                    | Philips_                | Fide      | elio 2 | :158 | I3B |                                                                                                    | \$8 |    |     |
| 9 Ay System<br>County State<br>Department<br>State<br>State |                     |                                         |                                                                                                    | ] Philips_              | Fide      | elio 2 | 158  | I3B | 100                                                                                                    | ŝł. |    |     |
| Ing Spinned<br>Franchis Maler<br>Franchis Maler<br>Französ Franz<br>Tag 20 Main Franz                                                                                                    |                     |                                         |                                                                                                    | ] Philips_              | Fide      | elio 2 | 158  | 13B | and the second second s | \$¥ |    |     |
| ling highward<br>Franchis Maker<br>Franchis Frank<br>Tag (2014) Frank<br>Tag (2014) Frank                                                                                                    |                     |                                         |                                                                                                    | ] Philips_              | Fide      | elio 2 | 158  | 3B  | and the second second s | ¢8  |    |     |
| Ing Sector<br>Faculty Male<br>Faculty Facel<br>Facel Facel<br>Top 27 Male Facel                                                                                                    |                     |                                         |                                                                                                    | Philips_                | Fide      | elio 2 | 158  | 3B  | and the second second s | \$¥ |    |     |

#### Tanács

- Ha PC/Mac számítógépén audio-adatfolyamokat küld az iTunes zenei könyvtárból, egynél több AirPlay funkcionalitásra képes készüléket (ha van) is kiválaszthat a 3. lépésben, ahova egyidejűleg zenét küldhet.
- Ha az iTunes korábbi verzióját használja, a következő AirPlay ikont láthatja: §, a

## Lejátszásvezérlés

iTunes gazdakészülékén vagy a AD6000W készüléken különféle lejátszási opciókat választhat.

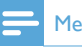

#### Megjegyzés

- Ellenőrizze, hogy a AD6000W készülékre valóban elküldte-e az audio-adatfolyamot az iTunes zenei könyvtárból.
- A lejátszás szüneteltetéséhez / a lejátszás folytatásához nyomja meg az ►II gombot.
- A hangerő beállításához nyomja meg többször a +/- gombot.

## 🔆 Tanács

 Amennyiben PC/Mac rendszeren levő zenét játszik le, indítsa el az iTunes alkalmazást és jelölje be az Allow iTunes audio control from remote speakers (iTunes hangvezérlés engedélyezése) lehetőséget az Edit (Szerkesztés - Windows rendszerben) vagy iTunes (Mac rendszerben) -> Preferences...-> Devices (Testreszabás -> Készülékek) beállítéson belül, hogy vezérelni tudja a zenét az AD6000W készülékről.

## Haladó hangbeállítások használata

#### Ha az iTunes gazdakészülék iPod touch/ iPhone/iPad készülék:

A haladó hangbeállítások és további funkciók beállításához használhatja iPod touch/iPhone/ iPad eszközét az Apple App Store **Philips Fidelio** alkalmazásának letöltéséhez. Ez egy ingyenes Philips alkalmazás.

#### Ha az iTunes gazdakészülék Wi-Fi funkcionalitásra képes számítógép:

A haladó hangbeállítások beállításához használhatja az iTunes hangszínszabályzóját is közvetlenül (**Megjelenítés -> Hangszínszabályzó megjelenítése**).

### 🔆 Tanács

 További részletekért lásd az iTunes súgó dokumentációját.

## iPod/iPhone/iPad lejátszása/ töltése USB aljzaton keresztül

### - Megjegyzés

• Az USB-csatlakozóaljzat csak az iPod/iPhone/iPad készülékekkel kompatibilis.

iPod/iPhone/iPad készülékét USB-

csatlakozóaljzaton keresztül Apple USB-kábel segítségével (nem tartozék) játszhatja le vagy töltheti.

Ha befejezte az audio-adatfolyam küldését az AirPlay segítségével, a sikeres USB-csatlakozást követően az egység automatikusan az USBforrásra vált.

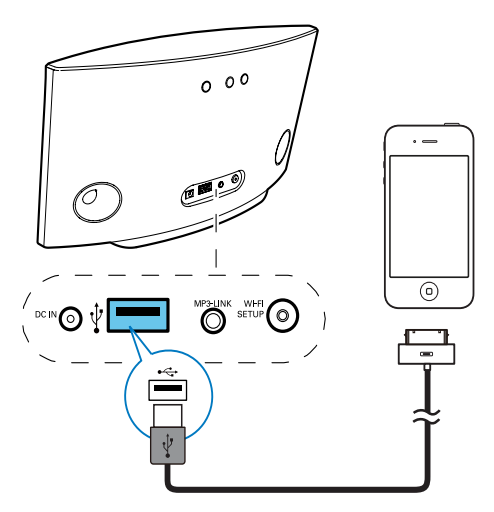

- Apple USB kábel (nem tartozék) csatlakoztatása:
  - a AD6000W készülék hátoldalán levő USB •<--- csatlakozóaljzathoz.</li>
  - iPod/iPhone/iPad készülék dokkolóegység csatlakozójához.

### Kompatibilis iPod/iPhone/iPad

Az USB-csatlakozóaljzat támogatja az alábbi iPod, iPhone és iPad modellek lejátszását és töltését.

- iPad 2
- iPad.
- iPhone 4
- iPhone 3GS
- iPhone 3G
- iPhone
- iPod classic
- iPod 5G
- iPod 4G
- 2., 3., 4., 5. és 6. generációs iPod nano
- 1., 2., 3. és 4. generációs iPod touch

## Lejátszás külső eszközről

Az egység segítségével külső audioeszközről is hallgathat zenét.

Ha befejezte az audio-adatfolyam küldését az AirPlay segítségével és a zenelejátszást az USB-csatlakozóaljzaton keresztül, az egység automatikusan MP3 link forrásra vált.

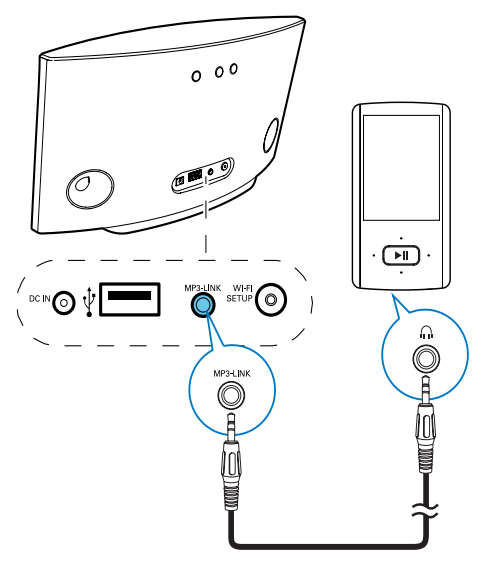

- Csatlakoztassa a mellékelt MP3csatlakozókábelt
  - az egység hátulján található MP3-LINK aljzathoz.
  - külső audiolejátszó fejhallgatócsatlakozójához.

## 6 Firmware frissítése

#### Megjegyzés

A firmware csak PC/Mac gépről frissíthető.

A frissítő fáil lotöltóso

| 🖁 🚺 🛛 🖞                                   | /www.philips.com/support                                                       | Si + C + M + (Jinge +                                      |
|-------------------------------------------|--------------------------------------------------------------------------------|------------------------------------------------------------|
| Support home                              | Find your product Software & Diferen Service                                   | anter Relations<br>e and Repair Online shop Contact        |
| Il products > Sound an                    | d vision > Morrie audio > (Phone, Pod and Pad docking                          |                                                            |
|                                           | 67 159<br>53 157                                                               | United Kingdom / English                                   |
|                                           | Register your product / Log in                                                 | XX 🛛                                                       |
| earch for engineering on a                | pour the product                                                               |                                                            |
| Enter keywords                            | Linest 9                                                                       |                                                            |
| * Product support                         | Manuals and documentation                                                      | Software and drivers                                       |
| Overview     Getting started              | D Lafet<br>D User manual                                                       | Firmware Upgrade Software                                  |
| • User manuals                            | <ul> <li>Duck start public</li> <li>More Manuals and Discumentation</li> </ul> | Installation instructions     Balease Notes                |
| <ul> <li>Frequently solved qui</li> </ul> | Frequently asked questions                                                     | 44900w_10_fvs_eng.to<br>version: 3.6.79.1001, Zio Ne, 2.67 |
| · Software and drivers                    |                                                                                | me, care prevented assance of                              |

- 1 PC vagy Mac számítógépén keresse fel a www.philips.com/support weboldalt.
- 2 A típusszám megadásával keresse meg az elérhető legújabb firmware-frissítő fájlt.
- 3 Mentse el a frissítőfájlt a merevlemezre.

## Frissítés a konfigurációs oldalról

### Figyelem

 Mindig csatlakoztassa a AD6000W készüléket a tápfeszültségre a firmware frissítések letöltése érdekében. Firmware-frissítés közben soha ne kapcsolja ki a AD6000W készüléket.

### Megjegyzés

- Amennyiben nem Apple Safari böngészőt használ PC/Mac számítógépen, lépjen be a Wi-Fi útválasztó konfigurációs oldalára és jegyezze le a AD6000W IP-címét. A Wi-Fi útválasztó felhasználói kézikönyvében utánanézhet, hol találja a Wi-Fi útválasztóhoz csatlakozott készülékek IP-címét.
- Kapcsolja be a AD6000W készüléket (lásd 'A AD6000W készülék bekapcsolása', 9. oldal).
  - Az egység indításához körülbelül 35 másodpercre van szükség. Az indítás során az egység hátoldalán található
     WI-FI SETUP kijelző gyorsan, zölden villog.
  - ➡ Indítás után sípoló hang hallható, és aWI-FI SETUP jelzőfény folyamatosan zölden világít. A AD6000W automatikusan csatlakozik az utoljára beállított Wi-Fi hálózathoz.
- 2 Győződjön meg arról, hogy a AD6000W és a PC/Mac számítógép ugyanahhoz a Wi-Fi útválasztóhoz csatlakozik.
- 3 Nyissa meg PC/Mac számítógépén az Apple Safari böngészőt, majd válassza ki a "Philips\_Fidelio XXX" elemet a Bonjour legördülő listájából.
  - Vagy nyisson meg bármilyen más böngészőt PC/Mac számítógépén, majd gépelje be a címsorba a AD6000W IP-címét (melyet a Wi-Fi útválasztó konfigurációs oldalán talál).
    - Megjelenik a AD6000W készülék konfigurációs weboldala.

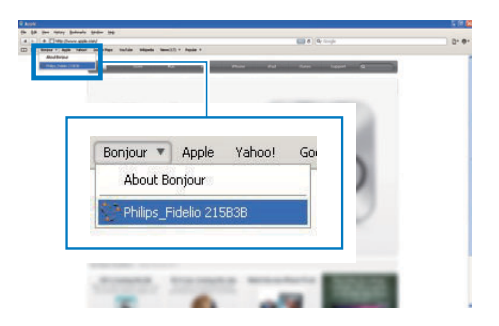

4 A firmware frissítés befejezéséhez kövesse a képernyőn megjelenő utasításokat.

### Megjegyzés

- Ha a firmware-frissítés sikertelen, ismételje meg a fenti lépéseket.
- Ha a sikeres firmware-frissítést követően probléma adódik a Wi-Fi kapcsolattal, tartsa lenyomva a AD6000W készüléken lévő & gombot több mint 5 mpig, hogy visszaállítsa a készüléket. Ezt követően próbálja meg újra beállítani a AD6000W Wi-Fi kapcsolatát (lásd 'Az otthoni Wi-Fi hálózathoz való csatlakozás az AirPlay használatához', 10. oldal).

## 7 Termékadatok

### Megjegyzés

 A termékinformáció előzetes bejelentés nélkül módosítható.

## Termékjellemzők

### Erősítő

| Névleges kimenő  | 2 X 5 W RMS     |
|------------------|-----------------|
| teljesítmény     |                 |
| Válaszfrekvencia | 63 Hz - 18 kHz, |
|                  | ±3 dB           |
| Jel-zaj arány    | > 90 dB         |
| MP3 Link         | 600 mV RMS 20   |
|                  | kohm            |

### Hangsugárzók

| Hangszóró-        | 8 ohm          |
|-------------------|----------------|
| impedancia        |                |
| Hangszórómeghajtó | 66 mm teljes   |
|                   | hangterjedelem |
| Érzékenység       | >82 dB/m/W     |
|                   |                |

### Vezeték nélküli

| Vezeték nélküli     | 802,11b/g                |
|---------------------|--------------------------|
| szabvány            |                          |
| Vezeték nélküli     | WEP (64 vagy 128 bit),   |
| biztonság           | WPA/WPA2 (8-63           |
|                     | karakter)                |
| Frekvenciatartomány | 2412 - 2462 MHz          |
|                     | (CH1-CH11) (a            |
|                     | következőkhöz: /79, /37, |
|                     | /55, /97)                |
|                     | 2412 - 2472 MHz          |
|                     | (CH1-CH13) (a            |
|                     | következőkhöz: /12, /10, |
|                     | /05)                     |
| PBC (nyomógomb)     | Van                      |

## Általános információk

| Tápfeszültség        | Bemenet: 100 - 240 |
|----------------------|--------------------|
|                      | V~, 50/60 Hz 1     |
|                      | A/1,2 A            |
|                      | Kimenet: 12 V ===  |
|                      | 3,0 A              |
| Teljesítményfelvétel | 25 W               |
| Energiafogyasztás    | < 0,5 W            |
| készenléti módban    |                    |
| Méretek              |                    |
| - Főegység (1)       | 298 x 98 x 168 mm  |
| Tömeg                |                    |
| - Csomagolással      | 2,02 kg            |
| - Főegység           | 1,36 kg            |

## 8 Hibakeresés

### Figyelem

• A készülék borítását megbontani tilos.

Ne próbálja önállóan javítani a készüléket, mert ezzel a garancia érvényét veszíti.

Ha a készülék használata során problémákba ütközik, nézze át az alábbi pontokat, mielőtt szakemberhez fordulna. Ha a probléma továbbra is fennáll, látogasson el a Philips weboldalára (www.philips.com/welcome) Amikor felveszi a kapcsolatot a Philips képviseletével, tartózkodjon a készülék közelében, és készítse elő a készülék típus- és sorozatszámát.

#### Nincs áram

- Ellenőrizze, hogy a készülék tápkábel csatlakozója megfelelően csatlakozik-e.
- Ellenőrizze, hogy van-e feszültség a csatlakozóaljzatban.

#### Nincs hang

- Állítsa be a hangerőszintet.
- Ellenőrizze a Wi-Fi hálózat csatlakozását. Szükség esetén állítsa be újra a hálózatot (lásd 'Az otthoni Wi-Fi hálózathoz való csatlakozás az AirPlay használatához', 10. oldal).

### Az egység nem reagál

- A készülék visszaállításához nyomja meg és tartsa lenyomva a készüléken található o gombot legalább 5 mp-ig. Ezt követően állítsa be újra a AD6000W Wi-Fi kapcsolatát (lásd 'Az otthoni Wi-Fi hálózathoz való csatlakozás az AirPlay használatához', 10. oldal).
- Húzza ki, csatlakoztassa újra a tápkábel csatlakozóját, majd kapcsolja be ismét az eszközt.

#### Wi-Fi hálózat csatlakozás sikertelen

• Ellenőrizze, hogy Wi-Fi útválasztója rendelkezik-e Wi-Fi 802.11b/g tanúsítvánnyal. Ez a készülék csak a Wi-Fi 802.11b/g tanúsítvánnyal rendelkező útválasztókkal kompatibilis.

- Ha Wi-Fi útválasztója rendelkezik Wi-Fi 802.11n tanúsítvánnyal, győződjön meg arról, hogy engedélyezve van a 802.11b/g üzemmód. A AD6000W készülék nem támogatja a csak 802.11n tanúsítvánnyal rendelkező útválasztókat.
- Az eszköz nem támogatja a WPS-PIN módszert.
- Ha az útválasztó támogatja a WPS és WPS-PBC módszereket, de továbbra sem kapcsolódik a AD6000W készülékhez, manuális Wi-Fi-beállítással próbálkozzon (lásd 2. eljárás: Csatlakozzon nem WPS rendszerű útválasztóhoz.', 11. oldal).
- Kapcsolja be az SSID sugárzást a Wi-Fi útválasztón.
- Tartsa távol az eszközt potenciális interferencia-forrásoktól, amelyek befolyásolhatják a Wi-Fi jelet, mint pl. a mikrohullámú sütők.
- Ha nem használja a PC-t a Wi-Fi hálózat beállításához, ellenőrizze, hogy a PC használ-e Wi-Fi hálózatot. Ethernet csatlakozás nem használható az AirPlay hálózat beállításához.
- Győződjön meg arról, hogy az otthoni útválasztó SSID neve alfanumerikus karaktereket tartalmaz, szóköz vagy különleges karakterek, mint pl. %/#/\* nélkül.
- Ha át kívánja nevezni az AirPlay eszközt a beállítás menü Philips\_Fidelio XXXX részében, ne használjon különleges karaktereket vagy szimbólumokat.
- Egyes új Wi-Fi útválasztó típusok esetén a rendszer automatikusan létrehozza a hálózati nevet (SSID), ha a csatlakozáshoz a WPS-t használja. Mindig változtassa meg az alapértelmezett hálózati nevet (SSID). Ehhez egyszerű, alfanumerikus karaktereket használjon, és változtassa meg a Wi-Fi biztonsági beállításait is, hogy levédje hálózatát.

## Az AirPlay zenehallgatás alkalmankénti megszakítása

Hajtsa végre a következő műveletek egyikét:

- Helyezze közelebb a AD6000W készüléket a Wi-Fi útválasztóhoz.
- Távolítsa el a AD6000W készülék és a Wi-Fi útválasztó közt levő akadályokat.
- Ne használjon olyan Wi-Fi csatornát, amely közeli Wi-Fi hálózattal átfedésben van.
- Ellenőrizze a hálózati sebességet (ha egy adott útválasztón több eszköz osztozik, az befolyásolhatja az AirPlay teljesítményét). Kapcsolja ki az otthoni hálózatra csatlakoztatott egyéb eszközöket.
- Kapcsolja be a Quality of Service (QoS) opciót (ha elérhető a Wi-Fi útválasztón).
- Kapcsolja ki a többi Wi-Fi útválasztót.

### Az iTunes gazdakészüléken nem jelenik meg az AirPlay ikon

- Ellenőrizze, hogy a AD6000W készülék csatlakozott-e otthoni Wi-Fi hálózatához.
- Az iTunes megnyitása előtt ellenőrizze, hogy be van-e kapcsolva számítógépén a Bonjour szolgáltatás. A Windows XP esetében például: A szolgáltatás bekapcsolásához kattintson a Start menü->Vezérlőpanel elemre, majd kattintson kétszer a Felügyeleti eszközök-> Szolgáltatások->Bonjour szolgáltatás, és végül kattintson a Start elemre, majd a felugró menü OK gombjára.
- Ha nem talál megoldást a problémára, indítsa újra a AD6000W készüléket.

## Sikertelen AirPlay-csatlakozás Mac vagy PC gépekkel

 Ideiglenesen kapcsolja ki a túzfal szolgáltatást és a biztonsági szoftvert, hogy lássa, az blokkolja-e az AirPlay által a tartalom továbbításához használt portokat. Az AirPlay által használt portok blokkolásának megszüntetésére vonatkozóan lásd a tűzfal és a biztonsági szoftver súgó dokumentációját.

- Ha a zenelejátszás megszakad vagy megáll, miközben iPod Touch/iPhone/iPad/Mac/PC készüléken lévő zenét játszik le az AirPlay segítségével, próbálja meg újraindítani az iPod Touch/iPhone/iPad készülékét, az iTunest vagy a AD6000W készüléket.
- A videostreaming vagy az FTP letöltések túlterhelhetik az útválasztót, és így megzavarhatják az AirPlay zenelejátszást. Próbálja csökkenteni az útválasztó terheltségét.

### MAGYARORSZÁG

#### Minőségtanúsítás

A garanciajegyen feltüntetett forgalombahozó vállalat a 2/1984. (III.10.) BkM-IpM együttes rendelet értelmében tanúsítja, hogy ezen készülék megfelel a műszaki adatokban megadott értékeknek.

Figyelem! A meghibásodott készüléket – beleértve a hálózati csatlakozót is – csak szakember (szerviz) javíthatja. Ne tegye ki a készüléket esőnek vagy nedvesség hatásának!

#### Garancia

A forgalombahozó vállalat a termékre 12 hónap garanciát vállal.

| Névleges feszültség             |
|---------------------------------|
| Teljesítmény                    |
| maximális25 W                   |
| Érintésvédelmi osztály II.      |
| Tömeg2.02 kg                    |
| Befoglaló méretek               |
| Ho                              |
| Szé                             |
| Ma168 mm                        |
| Erősítő rész                    |
| Kimeneti teljesítmény2 × 5W RMS |

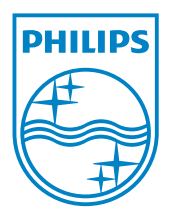

© 2012 Koninklijke Philips Electronics N.V. All rights reserved. AD6000W\_10\_UM\_V1.1

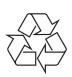